# 🔎 MSG系列产品网关式部署无线开局配置案例 (WEB版)

wlan接入 樊凡 2020-01-18 发表

## 组网及说明

# 1 配置需求或说明

## 1.1 适用产品系列

本手册适用于如下产品: MSG360产品,包含: MSG360-4、MSG360-4-PWR、MSG360-10、MSG3 60-20、MSG360-40、MSG360-10-PWR。其中:

I MSG360-4/MSG360-4-PWR/MSG360-10/MSG360-20: WAN口是G1/0/5, G1/0/1~G1/0/4是LAN口

I MSG360-40: WAN1口是G1/0/7, WAN2口是G1/0/8, G1/0/1~G1/0/6是LAN口。

I MSG360-10-PWR: WAN1口是G1/0/11, WAN2口是G1/0/12, G1/0/1~G1/0/10是LAN口。

设备LAN口默认管理地址为192.168.0.100/22。

#### 1.2 需要的工具环境及注意事项

本案例介绍如何通过WEB管理页面给MSG系列产品进行开局配置。包括上网配置、AP二层注册、无线加密,同时使用MSG360给下联的AP和无线客户端分配192.168.0.0/22的地址。

当AP的管理地址与AC的LAN口地址在同一个网段时,我们称之为二层注册。

需要使用网线将PC和其中一个LAN口互联,PC配置同网段地址后,使用设备默认地址登录设备管理页面。

#### 2 组网图

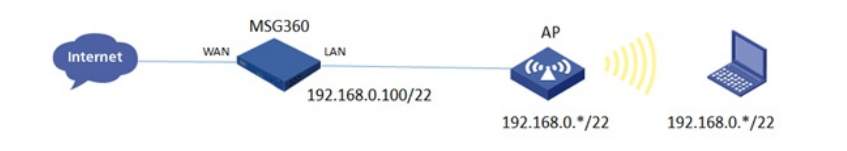

### 配置步骤

### 3 配置步骤

#### 3.1 登录设备

#设备默认的管理地址为192.168.0.100/22,并默认开启DHCP功能。可以将电脑直连设备LAN口获取 地址,然后登录设备WEB管理页面。也可以手动给电脑配置地址,方法参考如下:将电脑设置为192.1 68.0.2/22地址后连接设备LAN口登录设备。IP地址配置方法:点击右下角电脑图标 >选择"打开网络和 共享中心"。

|      |      |          |                                                 | 外网 内网   | VPN 智能选路 PoE管理 | 1                             |    |
|------|------|----------|-------------------------------------------------|---------|----------------|-------------------------------|----|
|      | 540  | WAN1     | 1                                               | Access  | 示追踪            | GigabtEthernet1.0/7 Interface | ~  |
|      | ~3×0 | DHCP配置   |                                                 |         | ]              |                               |    |
|      | 无线   | VLAN     | P地址网段                                           | 已分配地址个数 | 未分配地址个数        | 国际地址个数                        |    |
| 2    | 用户   | 1        |                                                 | 1       | 0              | 0                             | ^  |
| 0    | ¢⊈   | 相约约300周期 | <ul> <li>○ 不限制</li> <li>○ 1 天 0 小时 0</li> </ul> | 90 B    | 除态频定地址 C 深加    |                               |    |
|      | 行为管理 | 可分配测量    | 形动动动 : 192.168.0.1<br>结误动动 : 192.168.0.254      |         | 17234          | entristion d                  |    |
| ¢° I | 系統   |          |                                                 |         | 1              | 1962 - 180                    | 81 |

#打开浏览器后登录设备, 输入: "https://192.168.0.100"设备默认无登录用户名, 密码是"admin"。

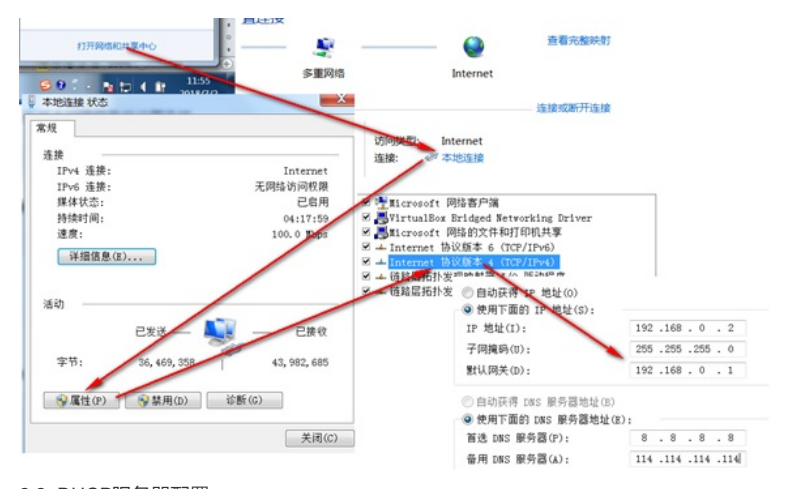

3.2 DHCP服务器配置 #在"网络">"内网">"DHCP配置"中配置DHCP服务器功能。

|        |        |                         | 外网内网    | VPN 智能选 | 路 PoE管理       |               |                      |
|--------|--------|-------------------------|---------|---------|---------------|---------------|----------------------|
| M aroc | WAN1   | 1                       | Access  | я       | Futility      | GigabitEtherr | vet1/0/7 Interface ~ |
| 网络     |        |                         |         |         |               |               |                      |
|        | DHCP配置 |                         |         |         |               |               |                      |
| 无线     | VLAN   | P地址网段                   | 已分配地址个数 | 未分数     | 网络小额          | 国际地址个数        |                      |
| Þ      |        |                         | 1       | 0       |               | 0             | ^                    |
|        | 租的有效期限 | <ul> <li>不限制</li> </ul> |         | 静态相应地址  | C 35.00 10 10 | <b>83</b>     |                      |
|        |        | ◎ 1 天 0 小时 0            | 80 8    |         | PIBL          | 碱件地址成D        | Q                    |
| 的管理    | 可分配地址  | R30984E : 192.168.0.1   |         |         |               |               |                      |
|        |        | 结束地址: 192.168.0.254     |         |         |               |               | and: 1975            |
| E inc  |        |                         |         |         |               |               | 19075                |

#### 3.3 开启AP自动注册

#默认开启AP自动注册,无需配置。等待10分钟左右,在"无线配置">"AP列表"中查看AP是否上线成功 。AP如果已经上线会在状态中显示为在线状态。

#### 3.4 配置无线加密

#选择"无线">"无线服务配置">"添加"中新增无线服务。设置无线SSID名称为"test"。并开启服务模板。

|      | 无线服务配置 |
|------|--------|
| ₩ 网络 | に 添加   |
|      | SSID   |
| 중 无线 | 1      |
|      | 1      |

| 服务类型   | 📀 企业员工     | ◎ 企业访客       | 商业免费无线           |  |
|--------|------------|--------------|------------------|--|
| SSID * | test       | (1           | -32字符)           |  |
|        | 说明:因编码限制   | ,中文字符最多配置10个 |                  |  |
| 妾入密码 🔹 | •••••      | ٢            |                  |  |
|        | 说明:密码为8~63 | 位字符串,可以包含数字  | 2、字母、特殊字符。       |  |
| 急藏SSID | OFF        |              |                  |  |
|        | 说明:开启后,无   | 线网络的名称将被隐藏,  | 无线客户端连接时需手动加入网络。 |  |
| 二层隔离   | OFF        |              |                  |  |
|        | 说明:开启后,无   | 线用户无法在二层网络内  | 直接通信             |  |
| 人证方式   | ◎ 不认证      | ● 本地认证       | ◎ 绿洲认证           |  |
| 最大带宽占比 |            | (1           | -100 ) %         |  |
|        | 说明:配置该无线   | 服务占用出口总带宽的最  | 大百分比             |  |
| VLAN   |            |              |                  |  |
|        |            |              |                  |  |

## 3.5 配置上网

#MSG系列产品的WEB管理页面支持WAN口配置静态、动态、PPPoE地址三种上网方式。 #配置外网接口IP地址。在"网络">"外网">"Internet"中修改对应的WAN口。

| - 概定  |            |       | 外网内  | 링 VPN | 智能选路 | PoE管理 |                      |   |
|-------|------------|-------|------|-------|------|-------|----------------------|---|
| A     | Internet配置 |       |      |       |      |       |                      |   |
| ₩ 网络  | CT 3620    |       |      |       |      |       |                      |   |
| 帝 无线  | 本地跟口       | 类型    | 工作模式 | 18.5  |      | 连接方式  | Mit                  |   |
|       | LANS       | 記念(P  | In   | 未连接   |      | 工作连续  | GigabitEthernet1/0/5 | ~ |
|       | WAN1       | 动态IP  | Ift  | 未進援   |      | 工作连续  | GigabitEthernet1/0/7 | ~ |
| 10 an | WAN2       | PPPoE | Ift  | 未透报   |      | 工作语规  | GigabitEthernet1/G/8 | ~ |

#配置静态地址上网方式,输入运营商提供的ip地址、掩码、网关地址,

| WAN1                     | 动态IP                                              | 工作 | 未连接         | 工作连接                   | GigabitEthernet1/0/7                                                           |
|--------------------------|---------------------------------------------------|----|-------------|------------------------|--------------------------------------------------------------------------------|
|                          |                                                   |    |             |                        | ~ ×                                                                            |
|                          |                                                   |    |             |                        |                                                                                |
| 曲曲                       | A 4                                               |    |             |                        |                                                                                |
| WANI LANI                | LAN3 LAN5                                         |    |             |                        |                                                                                |
| 14 M                     | A 4                                               |    |             |                        |                                                                                |
| WANZ LANZ                | LAN4 LAN6                                         |    |             |                        |                                                                                |
|                          |                                                   |    |             |                        |                                                                                |
| 上网方式                     | 静志IP                                              | •  | 连接方式        | 工作连接                   | 4110-14-14                                                                     |
|                          | By Service                                        |    |             | - MATPRANK             | 简优加主接                                                                          |
| IP地址 ·                   | 100.100.100                                       |    |             | 说明:主用连接                | <ul> <li>         新助主教         送明:仅在所有工作连接均中断制工         </li> </ul>            |
| IP地址 ·<br>掩码 ·           | 100.100.100.100                                   |    |             | 说明:主用造接                | <ul> <li>         · 爾的主接         · 说明: 仅在所有工作连接均中期时工         作     </li> </ul> |
| IP地址 •<br>掩码 •<br>默认网关 • | 100.100.100.100<br>255.255.255.0<br>100.100.100.1 |    | 备份按口        | 说明:主用连披<br>编选择         | ● 新台71148<br>说明:仅在所有工作连接约中期间工作<br>作                                            |
| IP地址 •<br>掩码 •<br>默认网关 • | 100.100.100.100<br>255.255.255.0<br>100.100.100.1 |    | 备份接口<br>MTU | 说明:主用连接<br>读选择<br>1500 | ● 第4053358<br>说明: 仅在所有工作运货均中断回工<br>作<br>●<br>(46-1560, 默认1500)                 |

配置DNS服务器ip, "网络">"外网">"DNS配置", 输入运营商提供的dns的ip地址。 #配置动态地址上网方式:

| DNS配置  |                 |  |
|--------|-----------------|--|
| DNS服务器 | 8.8.8.8         |  |
|        | 114.114.114.114 |  |

# #配置拨号上网方式,输入运营商提供的帐号和密码:

| MAN1      | 动态IP                          | 工作                                                                                                    | 未连接                 | 工作连接                              | GigabitEthernet1/0/7                                                |
|-----------|-------------------------------|----------------------------------------------------------------------------------------------------|---------------------|-----------------------------------|---------------------------------------------------------------------|
| I         |                               |                                                                                                    |                     |                                   | ~ ×                                                                 |
|           |                               |                                                                                                    |                     |                                   |                                                                     |
| WAN2 LAN2 |                               |                                                                                                    | 1                   |                                   |                                                                     |
|           |                               |                                                                                                    |                     |                                   | AP (0.10 ±0)                                                        |
| 上网方式      | 动态IP                          | -                                                                                                    | 连接方式                | ◎ 工作连接                            | 101072主任                                                            |
| 上网方式      | 动态IP<br>若分配的地址网段与内网地<br>地址冲突。 | *<br>此重最,请务必修改内网地址,避免                                                                                                    | 连接方式                | ◎ 工作连接<br>说明:主用连接                 | <ul> <li>WHOTELSE</li> <li>说明:仅在所有工作连接的中断时工作</li> </ul>             |
| 上网方式      | 动态IP<br>若分配的地址网段与内网地<br>地址冲突。 | ▼ ● ● < | 连接方式                | ● 工作连接<br>说明:主用连接<br>请选择          | ● 前的70.846<br>说明: 仅在所有工作连接均中断时工作                                    |
| 上网方式      | 动态IP<br>若分离的地址网段与内网地<br>地址冲突。 | ◆<br>址重員,请先必修改内网地址,置免                                                                                                    | 连拔方式<br>备份接口<br>MTU | ● 上作理报<br>说明:主用连接<br>请选择…<br>1500 | ● WHD7285K<br>認用: C2在所有工作注意的中都向工<br>作:<br>●<br>(46-1560, RXJ, 1500) |

## 3.6 保存配置

#设备默认自动保存配置。

配置关键点 无